# <u>Guide to your online account manager – Mobile</u>

## How to Login to your TicketReturn Account

- 1. Visit ModestoNuts.com
- a. Select "Manage Ticket Purchases"
  - i. This will redirect you to TicketReturn
- ii. Bookmark this page on your web browser to allow for easy access in the future

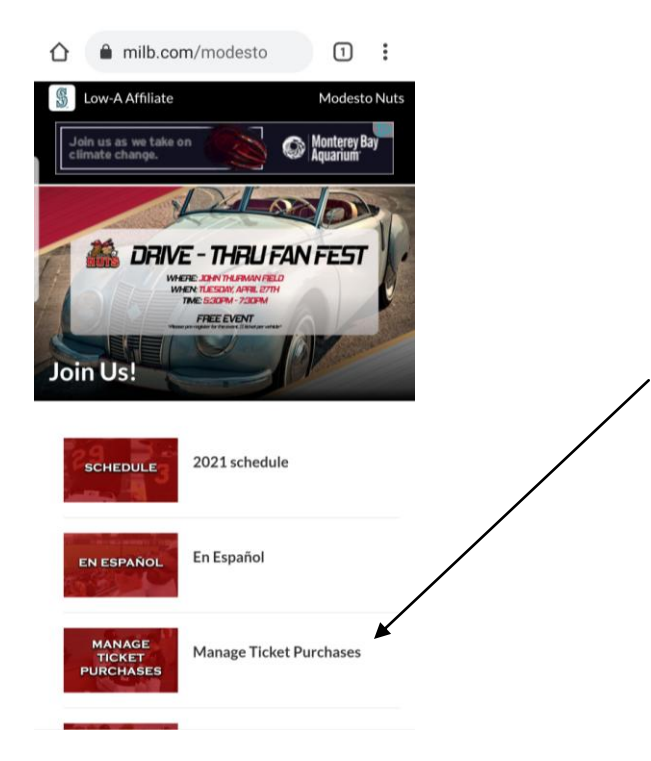

2. Login with your User ID and hit continue (if you forgot your password skip to step 6)

| ticketreturn.com/TRMot                                        | U :          |
|---------------------------------------------------------------|--------------|
| Logo                                                          | 1 =          |
| ≺ Sign In                                                     |              |
| Sign in to your accou                                         | nt           |
| Email                                                         |              |
| By continuing you agree to our T<br>Service and Privacy Polic | erms of<br>/ |
| CONTINUE                                                      |              |
|                                                               |              |
|                                                               |              |
|                                                               |              |

### 3. Type in your password and hit sign in

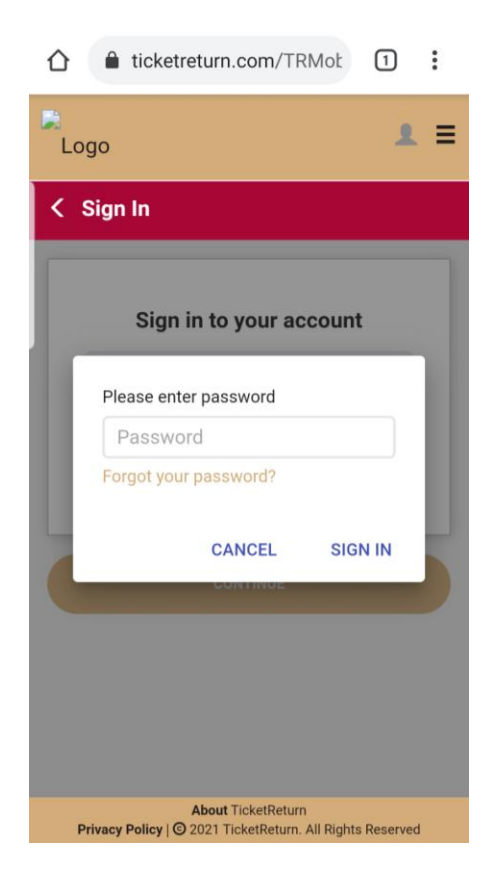

4. In the upper right click the 3 lines and hit "Manage my tickets"

| 1 🔒 tic                       | ketreturn.com/TRMot                                        | 1          | :   |              |
|-------------------------------|------------------------------------------------------------|------------|-----|--------------|
| Logo                          |                                                            | 1          | =,  |              |
| Sign Out                      |                                                            |            | ×   | $\backslash$ |
| Help me find                  | my account                                                 |            |     |              |
| Change pass                   | word                                                       |            |     |              |
| View/Edit ac                  | count info                                                 |            |     |              |
| Search for ev                 | rents on sale                                              |            |     |              |
| Manage my t                   | ickets                                                     | _          |     |              |
|                               | Versio                                                     | n 10.1.1.3 | 958 |              |
| WED                           | 7:05 PM                                                    |            |     | I            |
| <b>MAY</b><br><b>6</b><br>THU | Stockton Ports at 2021 N<br>Nuts Season<br>7:05 PM         | Vodesto    | -   |              |
| Privacy Poli                  | About TicketReturn<br>cy   3 2021 TicketReturn. All Rights | s Reserved |     |              |

5. From here you have different options for your tickets. Instructions on each are below.

| 1 ticketreturn.co  | om/TRMot 1    |
|--------------------|---------------|
| Logo               | 1 ≡           |
| < Select Action    |               |
| Display Tickets    |               |
| H Add Tickets to C | oogle Pay     |
| Print Tickets      |               |
| 🛱 Transfer Tickets | 3             |
| Donate Tickets     |               |
| L View Ticket Star | tus & History |
|                    |               |

About TicketReturn
Privacy Policy | ③ 2021 TicketReturn. All Rights Reserved

6. If you do not know your password click the 3 lines in the upper right

| 1 icketreturn.com/TRMot                                                         |  |
|---------------------------------------------------------------------------------|--|
| Logo                                                                            |  |
| < Sign In                                                                       |  |
| Sign in to your account                                                         |  |
| By continuing you agree to our Terms of<br>Service and Privacy Policy           |  |
| CONTINUE                                                                        |  |
|                                                                                 |  |
|                                                                                 |  |
| About TicketReturn<br>Privacy Policy   ③ 2021 TicketReturn. All Rights Reserved |  |

### 7. Select "Change Password"

| Logo                                                                                                    |                      |             |  |
|----------------------------------------------------------------------------------------------------|----------------------|-------------|--|
| Sign In                                                                                                    | ×                    |             |  |
| Help me find my account                                                                                                    |                      |             |  |
| Change password                                                                                                    |                      |             |  |
| View/Edit account info                                                                                                    |                      |             |  |
| Search for events on sale                                                                                                    |                      |             |  |
|                                                                                                    | Version 10.1.1.3958  |             |  |
| CONTINUE                                                                                                    |                      |             |  |
|                                                                                                    |                      |             |  |
|                                                                                                    |                      |             |  |
| If your account isn't listed,                                                                                                    | •                    |             |  |
| are being purchased using Q                                                                                                    | uick Pay.            |             |  |
|                                                                                                    |                      |             |  |
| Click "Fmail a new ten                                                                                                    | nnorary nas          | sword"      |  |
| Click "Email a new ten                                                                                                    | nporary pas          | sword"      |  |
| Click "Email a new ten                                                                                                    | nporary pas          | sword"<br>I |  |
| Click "Email a new ten                                                                                                    | nporary pas<br>Mot 1 | sword"      |  |
| Click "Email a new ten                                                                                                    | nporary pas          | sword"      |  |
| Click "Email a new ten<br>ticketreturn.com/TR<br>Logo<br>Change Password                                                                                                    | nporary pas          | sword"      |  |
| Click "Email a new ten<br>ticketreturn.com/TR<br>ogo<br>Change Password<br>Email Address or User ID                                                                                                    | nporary pas          | sword"      |  |
| Click "Email a new ten<br>ticketreturn.com/TR<br>ogo<br>Change Password<br>Email Address or User ID<br>Current or Temporary Pass                                                                                                    | mporary pas          | sword"      |  |
| Click "Email a new ten<br>ticketreturn.com/TR<br>ogo<br>Change Password<br>Email Address or User ID<br>Current or Temporary Pass<br>New Password                                                                                             | mporary pas          | sword"      |  |
| Click "Email a new ten<br>ticketreturn.com/TR<br>ogo<br>Change Password<br>Email Address or User ID<br>Current or Temporary Pass<br>New Password<br>Confirm New Password                                                                     | mporary pas          | sword"      |  |
| Click "Email a new ten<br>ticketreturn.com/TR<br>ogo<br>Change Password<br>Email Address or User ID<br>Current or Temporary Pass<br>New Password<br>Confirm New Password<br>Email a new temporary password                                   | nporary pas          | sword"      |  |
| Click "Email a new ten<br>ticketreturn.com/TR<br>ogo<br>Change Password<br>Email Address or User ID<br>Current or Temporary Pass<br>New Password<br>Confirm New Password<br>Email a new temporary password                                   | nporary pas          | sword"      |  |
| Click "Email a new ten<br>ticketreturn.com/TR<br>ogo<br>Change Password<br>Email Address or User ID<br>Current or Temporary Pass<br>New Password<br>Confirm New Password<br>Email a new temporary password                                   | nporary pas          | sword"      |  |
| Click "Email a new ten<br>ticketreturn.com/TR<br>ogo<br>Change Password<br>Email Address or User ID<br>Current or Temporary Pass<br>New Password<br>Confirm New Password<br>Email a new temporary password                                   | nporary pas          | sword"      |  |
| Click "Email a new ten<br>ticketreturn.com/TR<br>ogo<br>Change Password<br>Email Address or User ID<br>Current or Temporary Pass<br>New Password<br>Confirm New Password<br>Email a new temporary password<br>Email a new temporary password | nporary pas          | sword"      |  |

9. Enter your email address and click "send it to me"

| ☆                                                                                            |   |
|----------------------------------------------------------------------------------------------|---|
| Logo                                                                                         | = |
| < Forgot Password                                                                            |   |
| Please enter your email address below and<br>a temporary password will be emailed to<br>you. |   |
| Email Address                                                                                |   |
| SEND IT TO ME                                                                                |   |
|                                                                                              |   |
|                                                                                              |   |
|                                                                                              |   |
| About TicketReturn<br>Privacy Policy   ③ 2021 TicketReturn. All Rights Reserved              |   |

10. You will receive a temporary password via email from TicketReturn. Use that temporary password to login and you will be prompted to set up a new password.

# Display Ticket(s)

(Can be done as your arrive at the ballpark and get your phone scanned at the gate)

|     | icketreturn.com/TRMot                                               | 1       | : |
|-----|---------------------------------------------------------------------|---------|---|
| Log | ю                                                                   | 1       | = |
| < s | elect Action                                                        |         |   |
| ۵   | Display Tickets                                                     |         | - |
| H   | Add Tickets to Google Pay                                           |         |   |
| ٠   | Print Tickets                                                       |         |   |
| ŧ   | Transfer Tickets                                                    |         |   |
| n   | Donate Tickets                                                      |         |   |
| 1   | View Ticket Status & History                                        |         |   |
|     |                                                                     |         |   |
| Pri | About TicketReturn<br>vacy Policy   © 2021 TicketReturn. All Rights | Reserve | d |

1. Select Display Tickets

2. Select the Game Date you would like to display

| 1 🔒 tic                       | ketreturn.com/TRMot 1                                              |
|-------------------------------|--------------------------------------------------------------------|
| Logo                          | 1 =                                                                |
| MODESTO                       | NUTS                                                               |
| Promo Co                      | de APPLY                                                           |
| MAY<br>4<br>TUE               | Stockton Ports at 2021 Modesto<br>Nuts Season<br>7:05 PM           |
| MAY<br>5<br>WED               | Stockton Ports at 2021 Modesto<br>Nuts Season<br>7:05 PM           |
| <b>МАҮ</b><br><b>б</b><br>ТНU | Stockton Ports at 2021 Modesto<br>Nuts Season<br>7:05 PM           |
| Privacy Polic                 | About TicketReturn<br>y   © 2021 TicketReturn. All Rights Reserved |

3. Deselect any tickets you wish to NOT display

| Season           Modesto, CA           Fri, May 7th, 2021 7:05 PM           Level         Section           Row         Seat           3         201           J         I |  |
|----------------------------------------------------------------------------------------------------|--|
| Nodesid, OA       Fri, May 7th, 2021 7:05 PM       Level     Section       Row     Seat       3     201       J     I                                                      |  |
| Level Section Row Seat 🖌                                                                                                    |  |
| 3 201 J 1 🖌                                                                                                    |  |
|                                                                                                    |  |
| 3 201 J 2 🖌                                                                                                    |  |
| CONTINUE                                                                                                    |  |

4. Get the QR code(s) on your phone scanned by the ticket taker (scroll down if you have multiple tickets) and you are all set to enter!

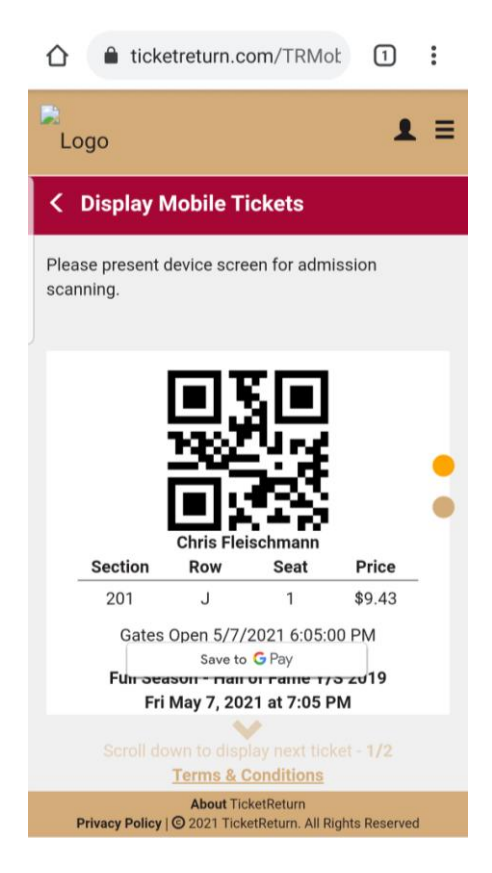

## Add Ticket(s) to Apple or Google Pay

1. Select Add Tickets to Apple or Google Pay

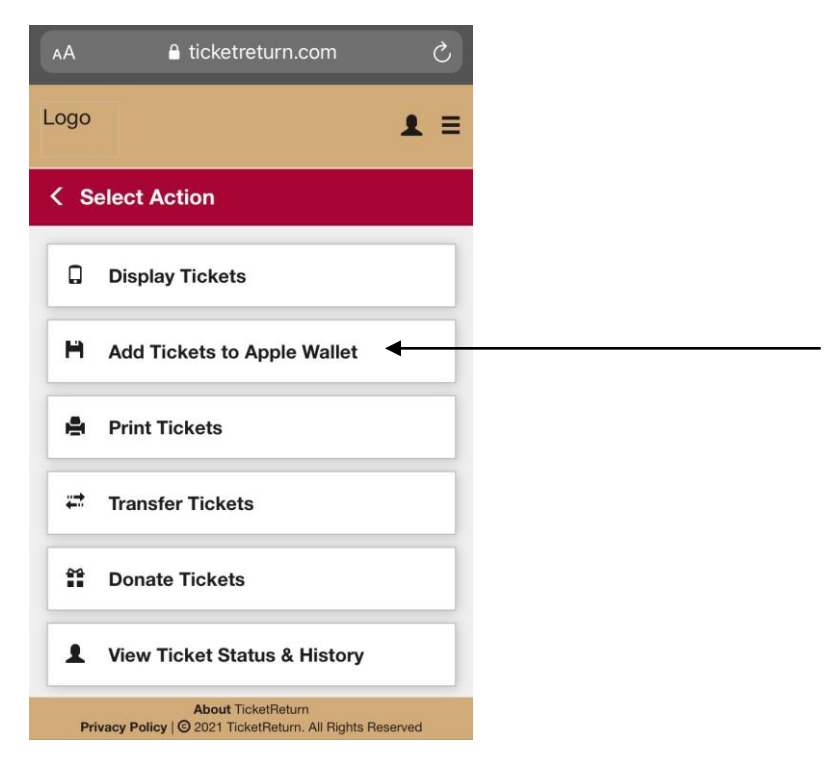

2. Select the Game Date you would like to save

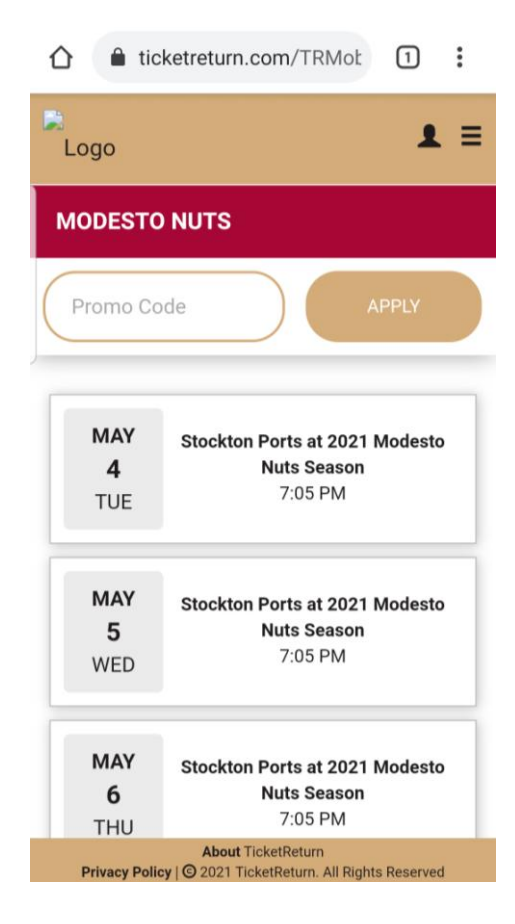

3. Deselect any tickets you wish NOT to save

| Stockton                  | Ports at 20            | 21 Mod | esto Ni | ıts |   |
|---------------------------|------------------------|--------|---------|-----|---|
| Season                    |                        |        |         |     |   |
| , Modesto,<br>Fri. Mav 7t | . CA<br>h. 2021 7:05 I | РМ     |         |     |   |
|                           |                        |        |         |     |   |
| Level                     | Section                | Row    | Seat    | 1   | _ |
| 3                         | 201                    | J      | 1       | -   | < |
| 3                         | 201                    | J      | 2       | -   |   |
|                           |                        |        |         |     |   |
|                           | CON                    | TINUE  |         |     |   |
|                           |                        |        |         |     |   |

4. Click on the apple wallet or google play logo to download your ticket(s) and then hit finished.

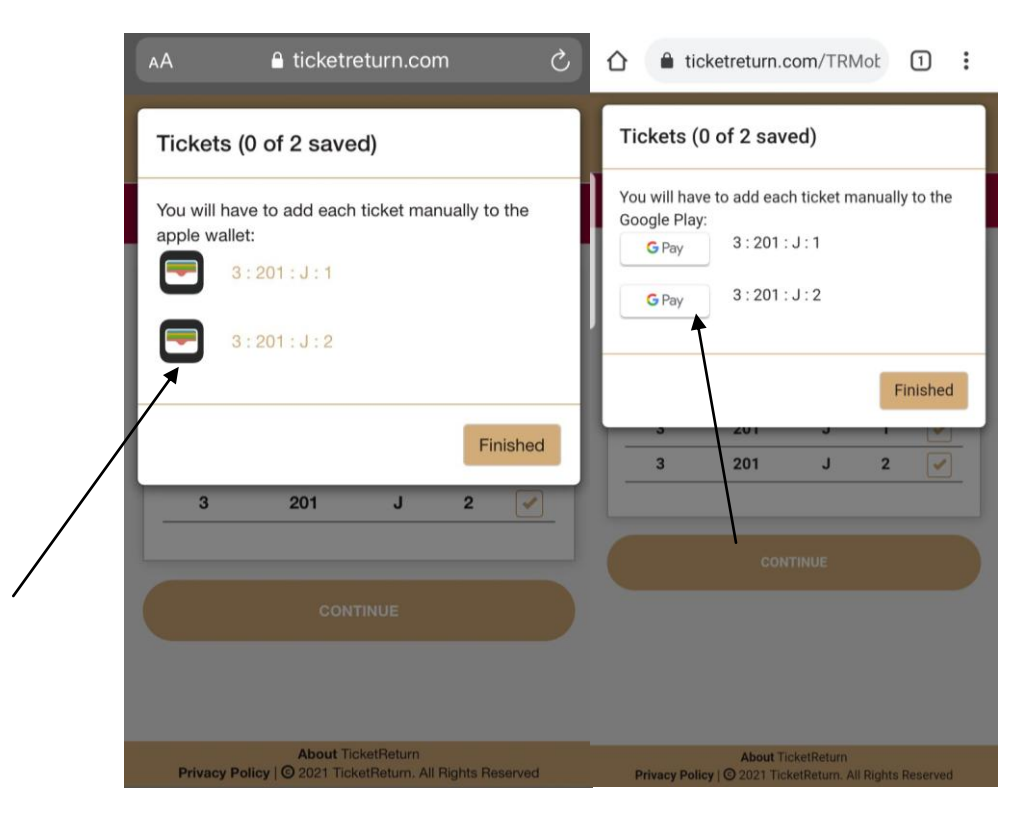

## Transferring Tickets (emailing or texting tickets)

1. Click transfer tickets button

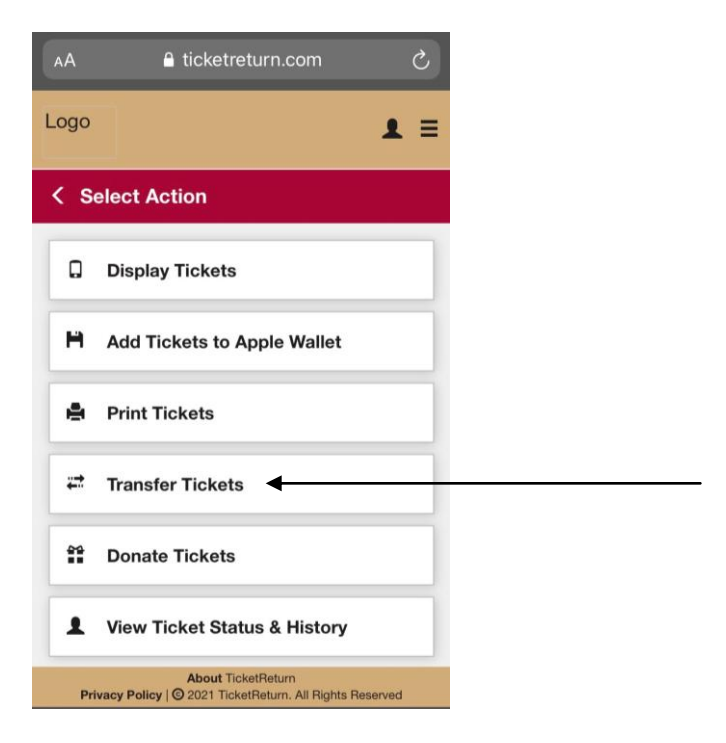

2. Click the event for which you would like to transfer tickets

| 🖒 🔒 ti                  | cketreturn.com/TRMot 1                                                    |  |
|-------------------------|---------------------------------------------------------------------------|--|
| Logo                    | 1 =                                                                       |  |
| < Transf                | er Tickets                                                                |  |
| MAY<br>7<br>FRI         | Stockton Ports at 2021 Modesto<br>Nuts Season<br>7:05 PM                  |  |
| <b>MAY</b><br>27<br>THU | Visalia Rawhide at 2021 Modesto<br>Nuts Season<br>7:05 PM                 |  |
| DEC<br>25<br>SAT        | Available Exchangeable Vouchers at<br>2021 Modesto Nuts Season<br>1:00 PM |  |
|                         |                                                                           |  |
| Privacy Pol             | About TicketReturn<br>icy   ② 2021 TicketReturn. All Rights Reserved      |  |

3. Deselect the ticket(s) that you do NOT wish to transfer and click continue

|                                 | ticl                                        | ketreturn.c                        | om/TRM                       | ot       | 1                                                                                                    | : |
|---------------------------------|---------------------------------------------|------------------------------------|------------------------------|----------|----------------------------------------------------------------------------------------------------|---|
| Logo                            |                                             |                                    |                              |          | 1                                                                                                    | ≡ |
| < Tra                           | ansfe                                       | r Tickets                          |                              |          |                                                                                                    |   |
| Stoc<br>Seas<br>, Mod<br>Fri, M | <b>kton F</b><br>ion<br>lesto, C<br>ay 7th, | Ports at 20<br>CA<br>, 2021 7:05 F | <b>21 Mode</b> s<br>PM       | sto N    | uts                                                                                                    |   |
| Lev                             | /el                                         | Section                            | Row                          | Seat     | <b>v</b>                                                                                                    |   |
| 3                               | 1                                           | 201                                | J                            | 2        | <ul> <li>Image: A start of the start of the start of</li></ul> |   |
|                                 |                                             | CONT                               | TINUE                        |          |                                                                                                    | 5 |
|                                 |                                             |                                    |                              |          |                                                                                                    |   |
|                                 |                                             |                                    |                              |          |                                                                                                    |   |
| Priva                           | cy Polic                                    | About Tic<br>y   © 2021 Tick       | ketReturn<br>etReturn. All F | Rights R | leserved                                                                                                    | i |

4. On the transfer page select whether you would like to email or text the tickets

|                             | Transfer Tickets                                                                                                    |                            |
|-----------------------------|----------------------------------------------------------------------------------------------------|----------------------------|
| <b>You</b><br>Plea          | r Account > Send Tickets<br>se complete recipient information.                                                                                |                            |
| 0                           | Email                                                                                                    | Te                         |
| *Em                         | ail address:                                                                                                    |                            |
| E                           | nter email address                                                                                                    |                            |
| *Firs                       | at Name:                                                                                                    |                            |
| E                           | nter first name                                                                                                    |                            |
| *Las                        | it Name:                                                                                                    |                            |
| E                           | nter last name                                                                                                    |                            |
| Tick<br>Plea<br>You<br>auth | ets sent by email will be in Adobe PDF fo<br>se note<br>are sending tickets to the person above.<br>orizing the person above to utilize these | rmat.<br>You ai<br>tickets |
| on y                        | our behalf.                                                                                                    |                            |
|                             |                                                                                                    |                            |

#### **Emailing the tickets**

i. Enter the email address, first name and last name of the person to whom the tickets are being transferred to and then hit send.

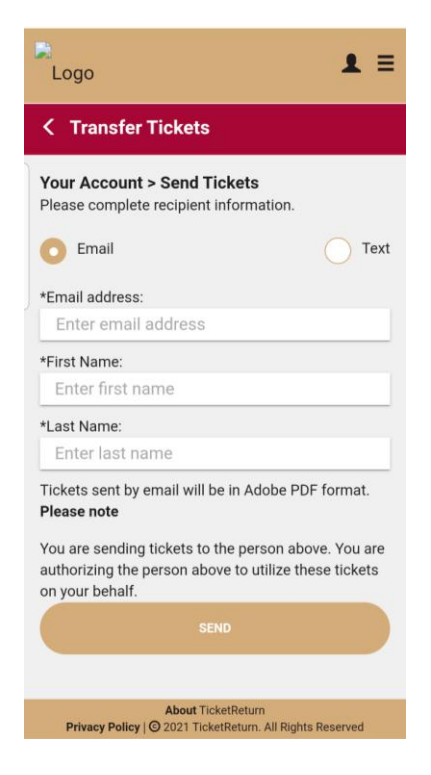

#### **Texting the tickets**

- 5. Select text
- a. Enter the mobile number, first name and last name of the person to whom you are texting the tickets to (this can be yourself if you wish).

#### b. Hit Send

| Logo<br>C Transfer Tickets<br>Email<br>*Mobile number:<br>12095724487<br>*First Name:<br>Al<br>*Last Name:<br>Almond<br>Please note<br>You are sending tickets to the person above. You are authorizing the person above to utilize these tickets on your behalf.<br>SEND                                                                          | ticketreturn.com/TRMot                                         | 1          | :    |
|----------------------------------------------------------------------------------------------------|----------------------------------------------------------------|------------|------|
| C Transfer Tickets          Email       Text         *Mobile number:       Text         12095724487       X         *First Name:       X         Al       Al         *Last Name:       Almond         Please note       You are sending tickets to the person above. You are authorizing the person above to utilize these tickets on your behalf. | Logo                                                           | 1          | ≡    |
| Email  *Mobile number:  12095724487  *First Name:  Al  *Last Name: Almond  Please note  You are sending tickets to the person above. You are authorizing the person above to utilize these tickets on your behalf.  SEND                                                                                                    | K Transfer Tickets                                             |            |      |
| *Mobile number:<br>12095724487 ×<br>*First Name:<br>Al<br>*Last Name:<br>Almond<br>Please note<br>You are sending tickets to the person above. You are<br>authorizing the person above to utilize these tickets<br>on your behalf.<br>SEND                                                                                                    | Email                                                          | 0          | Text |
| 12095724487       ×         *First Name:       A         Al       *Last Name:         Almond       Please note         You are sending tickets to the person above. You are authorizing the person above to utilize these tickets on your behalf.         SEND                                                                                     | *Mobile number:                                                |            |      |
| *First Name:<br>Al<br>*Last Name:<br>Almond<br>Please note<br>You are sending tickets to the person above. You are<br>authorizing the person above to utilize these tickets<br>on your behalf.<br>SEND                                                                                                    | 12095724487                                                    |            | ×    |
| Al *Last Name: Almond Please note You are sending tickets to the person above. You are authorizing the person above to utilize these tickets on your behalf. SEND                                                                                                    | *First Name:                                                   |            |      |
| *Last Name:<br>Almond<br>Please note<br>You are sending tickets to the person above. You are<br>authorizing the person above to utilize these tickets<br>on your behalf.<br>SEND                                                                                                    | AI                                                             |            |      |
| Almond Please note You are sending tickets to the person above. You are authorizing the person above to utilize these tickets on your behalf. SEND                                                                                                    | *Last Name:                                                    |            |      |
| Please note<br>You are sending tickets to the person above. You are<br>authorizing the person above to utilize these tickets<br>on your behalf.                                                                                                    | Almond                                                         |            |      |
| You are sending tickets to the person above. You are authorizing the person above to utilize these tickets on your behalf.                                                                                                    | Please note                                                    |            |      |
| authorizing the person above to utilize these tickets<br>on your behalf.<br>SEND                                                                                                    | You are sending tickets to the person abo                      | ove. You   | are  |
| SEND                                                                                                    | authorizing the person above to utilize the<br>on your behalf. | ese ticke  | ets  |
|                                                                                                    | SEND                                                           |            |      |
|                                                                                                    | C. C. C. C. C. C. C. C. C. C. C. C. C. C                       |            |      |
|                                                                                                    |                                                                |            |      |
|                                                                                                    | About TicketReturn                                             |            |      |
| About TicketReturn                                                                                                    | Privacy Policy   2021 TicketReturn. All Rights                 | s Reserved | 6    |